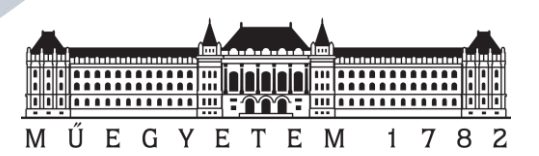

# GPK KÖZÉLETI ÖSZTÖNDÍJ - PÁLYÁZÁSI ÚTMUTATÓ

Idén ősszel egy új felületen, a <u>MŰEPER</u> oldalán keresztül tudjátok megpályázni a Teljesítmény alapú ösztöndíjakat, köztük a **GPK Közéleti ösztöndíja**t is. Ebben a dokumentumban röviden összefoglaltuk számotokra a GPK Közéleti ösztöndíj leadásának lépéseit, ezzel segítve a sikeres pályázást.

#### Előzetes teendők

- A címtáras azonosítóddal be kell lépned a rendszerbe \* Belépés
- A profil fül alatt csekkold le az adataidat és amennyiben valóban ezek az adataid, fogadd el őket erre a félévre (**félévente meg kell majd ismételni**) **Profilom**
- Most már a pályázatok fül alatt keresd meg a GPK Közéleti ösztöndíjat (már amennyiben ki van írva)
  Pályázatok
- A kiírásról mindig értesítünk titeket <u>MŰEPER</u>-ben, a <u>honlapunk</u>on illetve a <u>facebook oldalunk</u>on is. <sup>†</sup>√ **f** ⊕
- Ha elérhető az ösztöndíj akkor a létrehozás gombbal már létre is hozhatod a pályázathoz tartozó igénylésed (ez még nem minősül leadásnak)

#### Pályázat leadásának menete

• A **Kari Hallgatói Fórumon való részvétel** fül alatt kiválaszthatod, hogy részt vettéle az idei GHK Tisztújító Hallgatói Fórumon.

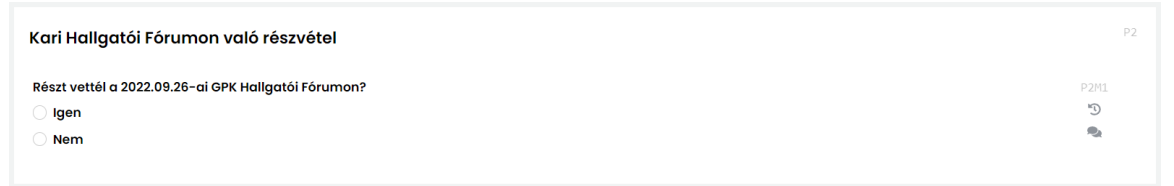

Budapesti Műszaki és Gazdaságtudományi Egyetem

Gépészmérnöki Kar Gépészkari Hallgatói Képviselet

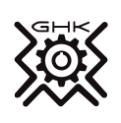

1111 Budapest, Irinyi József utca 1-17.

Telefon: 06/20 224-4139

info@ghk.bme.hu • www.ghk.bme.hu

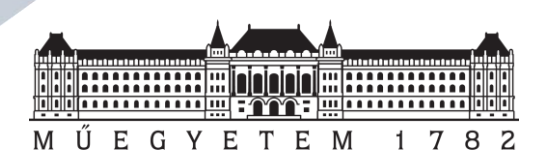

Az **Oktatói Munka Hallgatói Véleményezésének kitöltése** fül alatt kiválaszthatod az általad kitöltött féléveknek megfelelő pontokat.

| OMHV kitöltések                     | P2   |
|-------------------------------------|------|
| Melyik OMHV kérdőívet töltötted ki? | P2M1 |
| 2021/22/2 (2022 nyár)               |      |
|                                     |      |

• A **Kari hallgatói kérdőív teljes kitöltése** fül alatt kiválaszthatod, hogy kitöltötted-e a félévben kiírt aktuális kérdőíveket.

Ð

| Kari hallgatói kérdőív teljes kitöltése                                             |  |
|-------------------------------------------------------------------------------------|--|
| Kitöltötted a 2021-es BSc mintatanterv felülvizsgálati kérdőívét?<br>Olgen<br>O Nem |  |

• Amennyiben gólyaként pályázol, az **Egyetem Polgári Ismeretek részvétel** fül alatt először be kell jelölnöd, hogy részt vettél-e a tankörvezetőd által tartott foglalkozások egyikén is. Majd az ezután megjelenő legördülő listából kell kiválasztani, hogy hány alkalmon vettél részt.

| Egyetem Polgári Ismeretek részvétel                                      |                |
|--------------------------------------------------------------------------|----------------|
| Részt vettél az idei Egyetem Polgári Ismeretek foglalkozásain?<br>④ Igen | PSM1<br>D      |
| ○ Nem                                                                    | ۹.             |
| Hány Egyetem Polgári Ismeretek foglalkozáson vettél részt?               | P5M2           |
| Válassz egy elemet 🗘                                                     | C <sup>a</sup> |
|                                                                          | P2             |

• Miután kitöltöttél minden mezőt, amit szerettél volna **le kell adnod** az igénylést (ha még nem fejezted be a pályázat kitöltését, akkor **mentsd el** az űrlap állapotát)

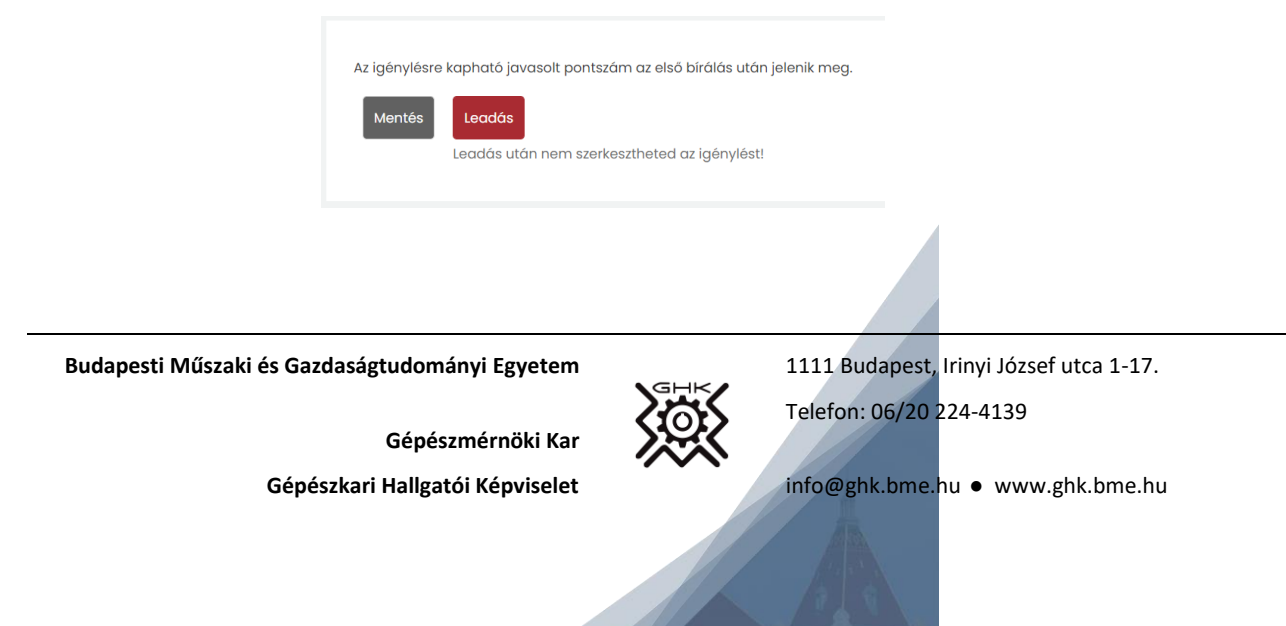

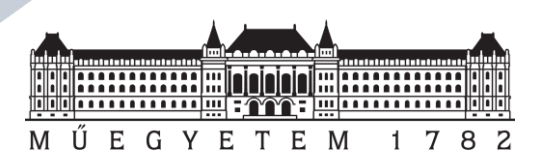

## Hiánypótlás

A pályázat keretein belül nincs lehetőség hiánypótlásra és javításra, így figyelj oda, hogy elsőre megfelelően add le a pályázatodat!

### Felszólalás

A hiánypótlási határidő lejárta után a GHK az előzetes eredményről értesít benned a MŰEPER rendszerben, mely ellen van lehetőség felszólalni. Ezt ugyanott tudod megtenni, mint a pályázat leadását, ahol felszólalási időszakban "Felszólalás" gomb lesz látható. Ilyenkor a megjelenő szövegmezőbe tudod leírni az indoklásodat, de a pályázatodat már nem fogod tudni szerkeszteni.

Ha az útmutató ellenére elakadtál vagy csak kérdésed lenne a pályázattal kapcsolatban, akkor keress minket az <u>osztondij@ghk.bme.hu</u> tematikus email címünkön.

Sikeres pályázást kíván a Gépészkari Hallgatói Képviselet!

Budapesti Műszaki és Gazdaságtudományi Egyetem

Gépészmérnöki Kar Gépészkari Hallgatói Képviselet

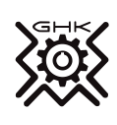

1111 Budapest, Irinyi József utca 1-17. Telefon: 06/20 224-4139

info@ghk.bme.hu • www.ghk.bme.hu